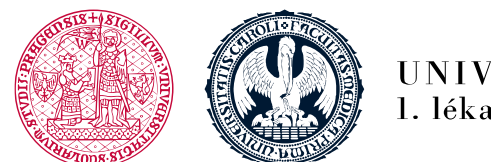

UNIVERZITA KARLOVA 1. lékařská fakulta

## Login and registering for the Face-To-Face part

• Availability of the registering could be limited by - the date, previous requirements, successful completion of the test etc.

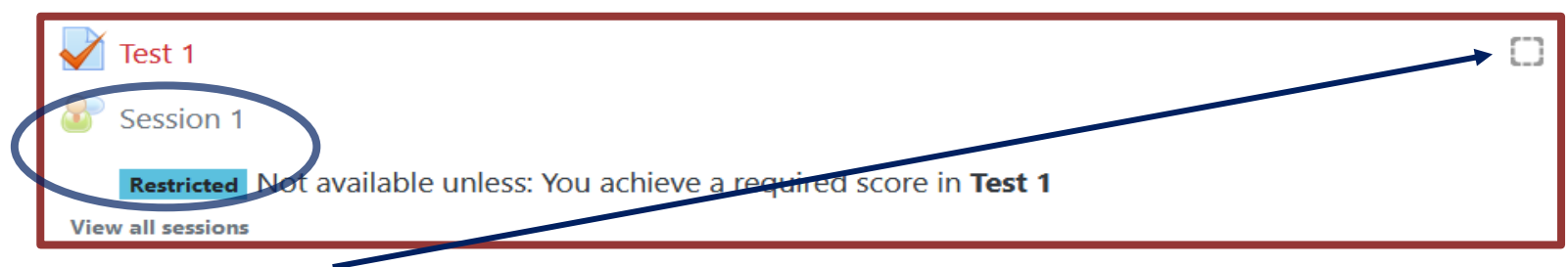

- in case there is not blue "tick", it means the tasks have not been fulfilled and you have to fulfil them first to continue on
- after you have fulfilled all the previous tasks, click on the Face-To-Face part icon to log in and register
- the icon for a Face-to-Face part, e.g. Skills training session, online session, credit registration looks as such

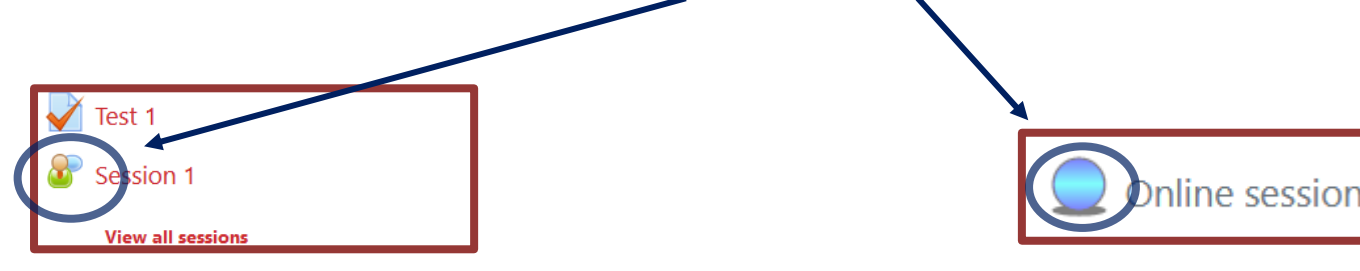

1. lékařská fakulta Univerzita Karlova Albertov 7, 128 00, Praha 2 Tel.: 224 968 805 IČ: 00216208 DIČ: CZ00216208

- You must sign up only for **one date and time**
- <sup>D</sup> The deadline within which you need to sign up for e.g. Skills training session to be found among the introductory information of the course
- Select the date and time and log in for Face-to-Face part for each course

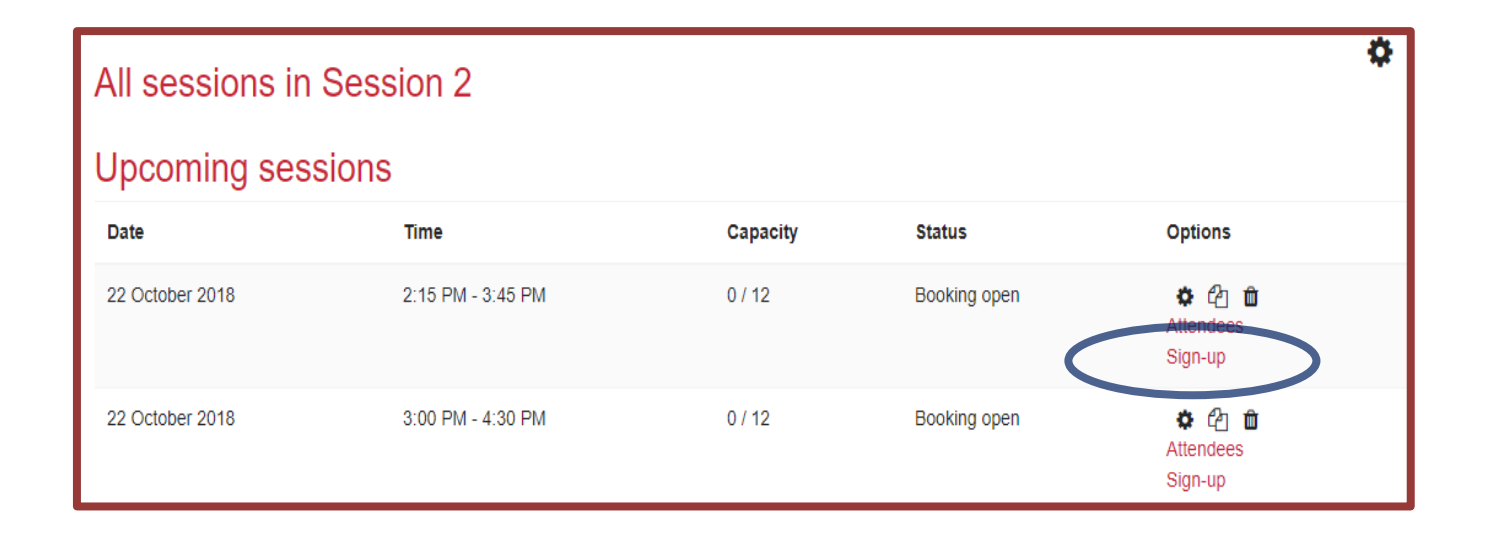

Confirm the selected date and time of the booking

| Siç                         | gn-up for Prakt                      | ický nácvik 1                                           |                                |              |                             | 0 |
|-----------------------------|--------------------------------------|---------------------------------------------------------|--------------------------------|--------------|-----------------------------|---|
| Se                          | ssion date/time 9. říjen 2           | 018, 07.00 – 9. říjen 2018, 08                          | 3.30                           |              |                             |   |
|                             | Capacity 12                          |                                                         |                                |              |                             |   |
|                             | Details Oblasti<br>• Primá<br>• Seku | í <b>nácviku:</b><br>ární vyšetření<br>ndární vyšetření |                                |              |                             |   |
| Notifi<br>Eo <del>r</del> m | zation Type                          | Email Notification                                      | on and iCalendar Appointment 🗢 |              |                             |   |
| Your calendar has to be :   | set up for the corre                 | ct time zone                                            | N                              |              |                             |   |
|                             | All sessions                         | in Praktický nác                                        | wik 1                          |              |                             |   |
|                             | Upcoming sessions                    |                                                         |                                |              |                             |   |
|                             | Date                                 | Time                                                    | Seats available                | Status       | Options                     |   |
|                             | 9. říjen 2018                        | 07.00 - 08.30                                           | 11                             | Booked       | More info<br>Cancel booking |   |
|                             | 9. říjen 2018                        | 07.45 - 09.15                                           | 12                             | Booking open | none                        | _ |
|                             | 0 10-0040                            | 08 30 - 10 00                                           | 12                             | Basking soon |                             |   |

• Your chosen date and time will be highlighted **in green** and the **Booked** status will appear

• You can change the reservation date before the registration closing

| All sessions in Praktický nácvik 1<br>Upcoming sessions |               |                 |              |                             |
|---------------------------------------------------------|---------------|-----------------|--------------|-----------------------------|
| Date                                                    | Time          | Seats available | Status       | Options                     |
| 9. říjen 2018                                           | 07.00 - 08.30 | 11              | Booked       | More info<br>Cancel booking |
| 9. říjen 2018                                           | 07.45 - 09.15 | 12              | Booking open | none                        |
| 9. říjen 2018                                           | 08.30 - 10.00 | 12              | Booking open | none                        |

- Click "Cancel booking"
- Enter the reason you want to cancel the booking and confirm

| Cancel booking for Praktický nácvik 1  Cancel booking Are you sure you want to cancel your booking to this session? |        |  |  |
|----------------------------------------------------------------------------------------------------|--------|--|--|
| Reason                                                                                                    | Ano Ne |  |  |

• The green highlighting will disappear

| All sessions in Session 2 |                   |          |              |                                       | 1 |
|---------------------------|-------------------|----------|--------------|---------------------------------------|---|
| Upcoming sessions         |                   |          |              |                                       |   |
| Date                      | Time              | Capacity | Status       | Options                               |   |
| 22 October 2018           | 2:15 PM - 3:45 PM | 0 / 12   | Booking open | Attendees<br>Sign-up                  |   |
| 22 October 2018           | 3:00 PM - 4:30 PM | 0 / 12   | Booking open | ♣     ௴       Attendees       Sign-up |   |

 After you have cancelled the previous booking only then you can choose a different reservation; the newly chosen reservation will be highlighted in green as before.

- There are certain rules for the Skills training session attendance
  - Arriving on time for the Skills training session
  - Dresscode no lipstick; no jewellery and watch on; longer hair pulled back (no loose hair), etc. see Syllabus
  - Confirmation of your chosen date and time for the Skills training session will be sent to your email and it will contain further detailed information

- In case of Online session lessons in Zoom the icon looks as such
- You must sign up for **only one** date and time then click

|             | Online s                       | ession                                                             |
|-------------|--------------------------------|--------------------------------------------------------------------|
|             | 19.10.2020,                    | 6:30 en Monday                                                     |
|             | ZOOM https:/                   | cesnet.zoom.us/j/93688368449?pwd=cmFtMU50emNhTVNESEJqL3Zzd2FSZz09  |
|             | Meeting ID: 9<br>Passcode: 291 | 16 8836 8449<br>383                                                |
|             | 15 places a                    | vailable in total (15 used, 0 free)                                |
| $\langle  $ | Participants                   |                                                                    |
| -7          | Online s                       | ession                                                             |
|             | 19.10. 2020,                   | 17:15 on Monday                                                    |
|             | ZOOM https;                    | /cesnet.zoom.us/j/93459554539?pwd=MWhuM2d4NEZpdkpERVNyY3JnNnNLUT09 |
|             | Meeting ID: 5<br>Passcode: 55  | 34 5955 4539<br>554                                                |
|             | 15 places                      | vailable in total (14 used, 1 free)                                |
|             | Participants                   |                                                                    |
|             | Sign me up for                 | this session                                                       |

Dnline session

• After signing in you will find yourself among the other participants

| Online session                                                                                                    |
|----------------------------------------------------------------------------------------------------|
| 19.10. 2020, 17:15 on Monday                                                                                                    |
| ZOOM https://cesnet.zoom.us/j/93459554539?pwd=MWhuM2d4NEZpdkpERVNyY3JnNnNLUT09<br>Meeting ID: 934 5955 4539<br>Passcode: 553554 |
| 15 places available in total (15 used, 0 free)                                                                                  |
| Participants<br>You,<br>Remove my signup                                                                                        |
|                                                                                                    |

Click your singed-up Zoom session link and you will be asked to sign into Zoom (see information in the Introductory lesson)